## Comment s'inscrire à une rando

L'inscription à une rando se fait en se rendant sur le site de **Tous en Rando** : tousenrando-blr.org Le calendrier des randos n'est visible qu'après connexion avec l'identifiant et le mot de passe qui vous ont été communiqués.

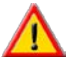

🔨 c'est le nom de la personne connectée qui apparaîtra dans la liste des inscrits à une rando

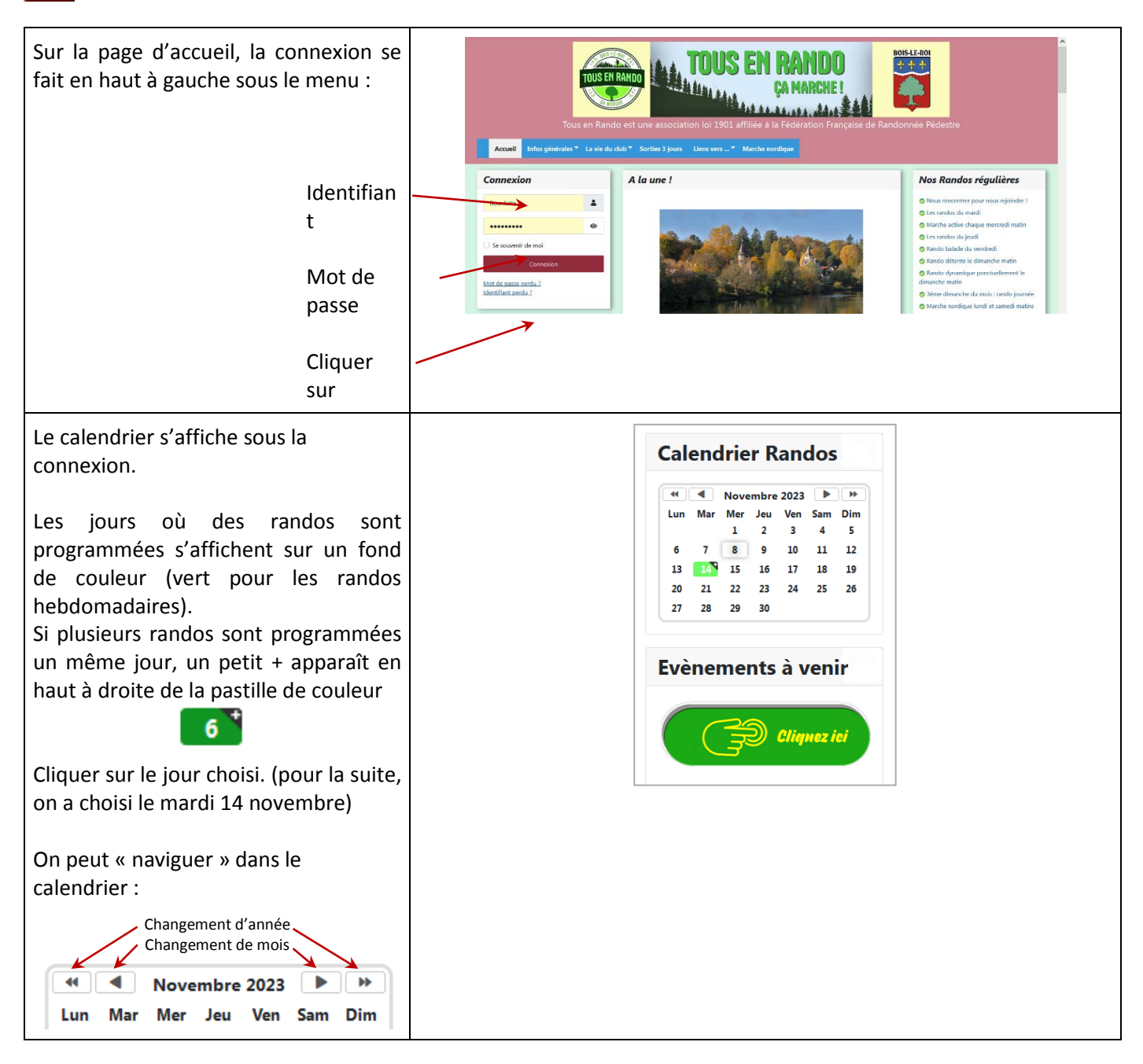

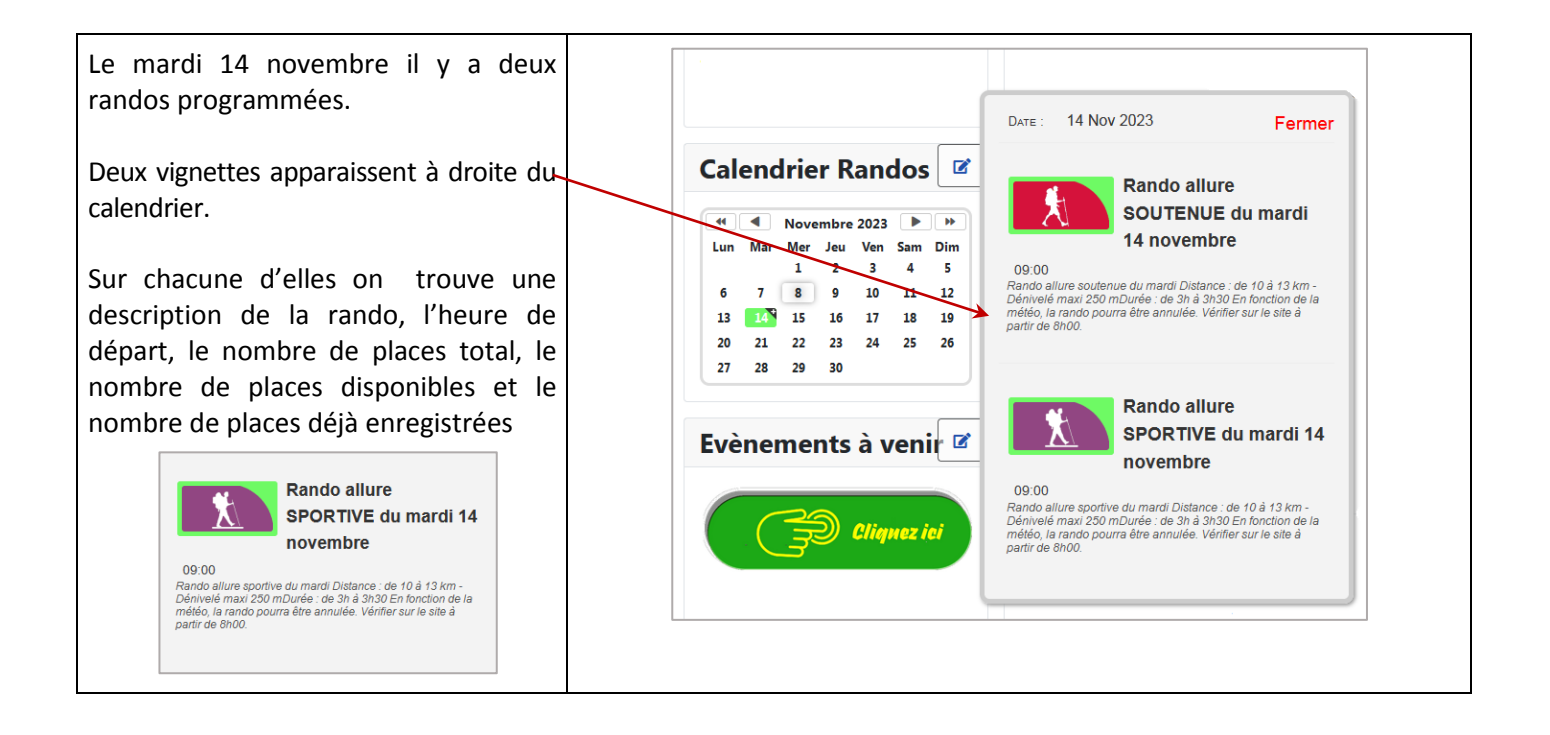

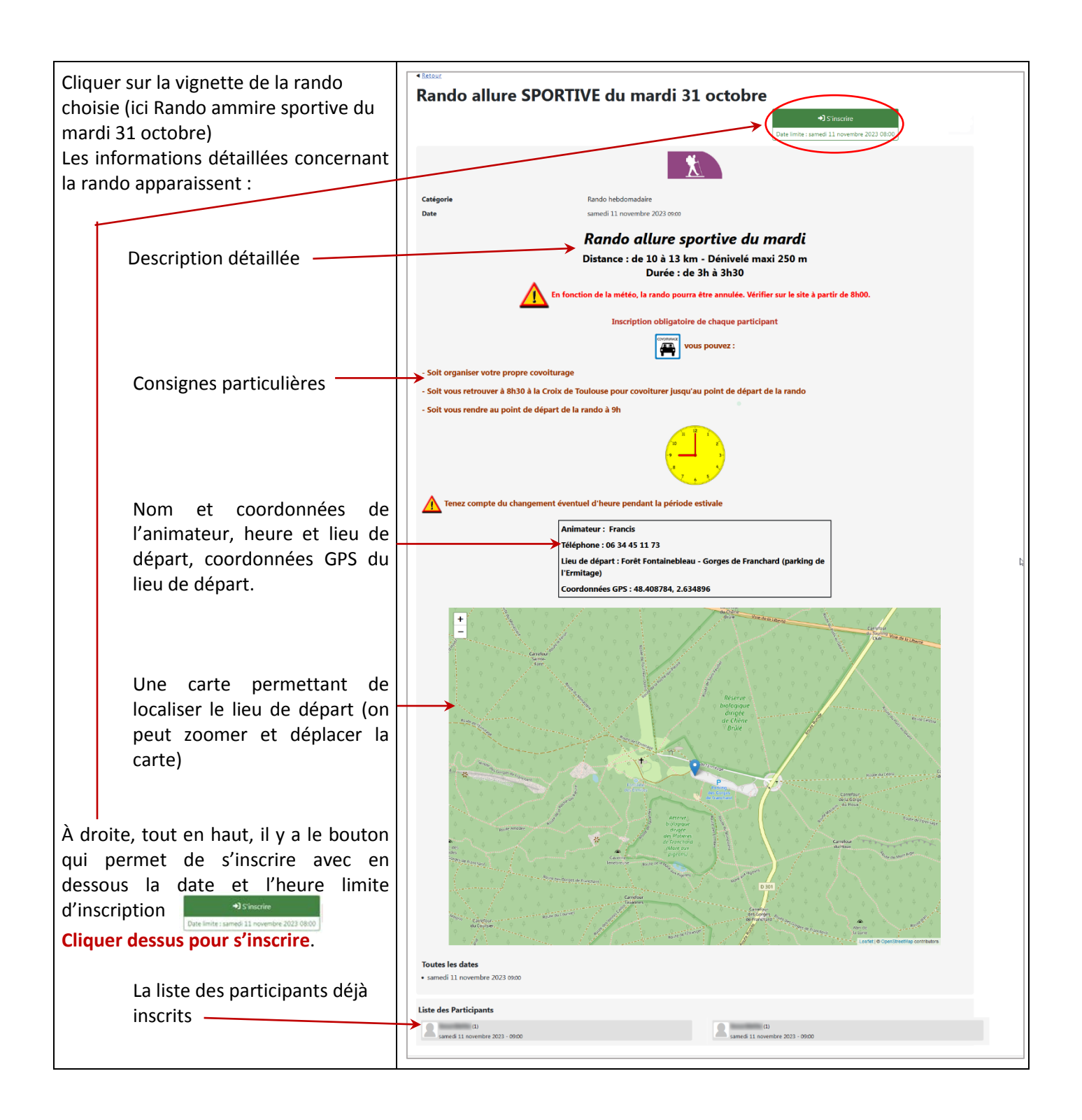

| ✓ votre inscription n'est pas<br>terminée !<br>Le formulaire d'inscription s'ouvre Il est déjà rempli avec > le nom et l'adresse mail de la_<br>personne qui est connectée > > le nombre de places (vous<br>compris)                                                                                                    | EAROD HIBDOMADANNE<br>Rando allure SPORTIVE du mardi 14 novembre<br>Enscription<br>Tous les champs avec un * sent obligatoires.<br>Vos informations<br>Non<br>Email<br>.com<br>Date<br>mandi 14 novembre 2023 - 09:00<br>Nonbre de places<br>1                                                                                                    |
|----------------------------------------------------------------------------------------------------|----------------------------------------------------------------------------------------------------|
| vous pouvez modifier ce nombre<br>jusqu'à 2                                                                                                    | Sinsche Arnuler                                                                                                    |
| Cliquer sur s'inscrire                                                                                                    |                                                                                                    |
| <ul> <li>Un message de confirmation d'inscription s'affiche.</li> <li>Vous recevrez également une confirmation par courriel.</li> <li>Vous pouvez alors : <ul> <li>soit retourner à la page de l'évènement où vous verrez que votre nom a été ajouté à la liste des participants</li> <li>soit retourner à la page d'accueil -</li> </ul> </li> </ul> | Inscription terminée.         Inscription         Merci bourdette,         Votre inscription à l'évènement Rando allure SPORTIVE du mardi 14 novembre est maintenant confirmée!         Récapitulatif inscription         Évènement<br>Rando allure SPORTIVE du mardi 14 novembre         Date<br>mardi 14 novembre 2023 - 09:00         Nombre de places         1         Vert l'évènement |
| <ul> <li>Si vous retournez à la page de l'événement</li> <li>En haut à droite vous trouverez un bouton permettant d'annulervotre inscription (si vous souhaitez annuler votre inscription plus tard, il vous suffit de revenir sur la page de l'évènement)</li> <li>vous trouverez également en bas de la page de liste des participants</li> </ul>   | Iste des Participants                                                                                                    |
| de la page la liste des participants<br>et le nombre de places pour<br>chacun d'eux                                                                                                    | (1)<br>(1)<br>(1)<br>(1)<br>(1)<br>(1)<br>(1)<br>(1)                                                                                                    |

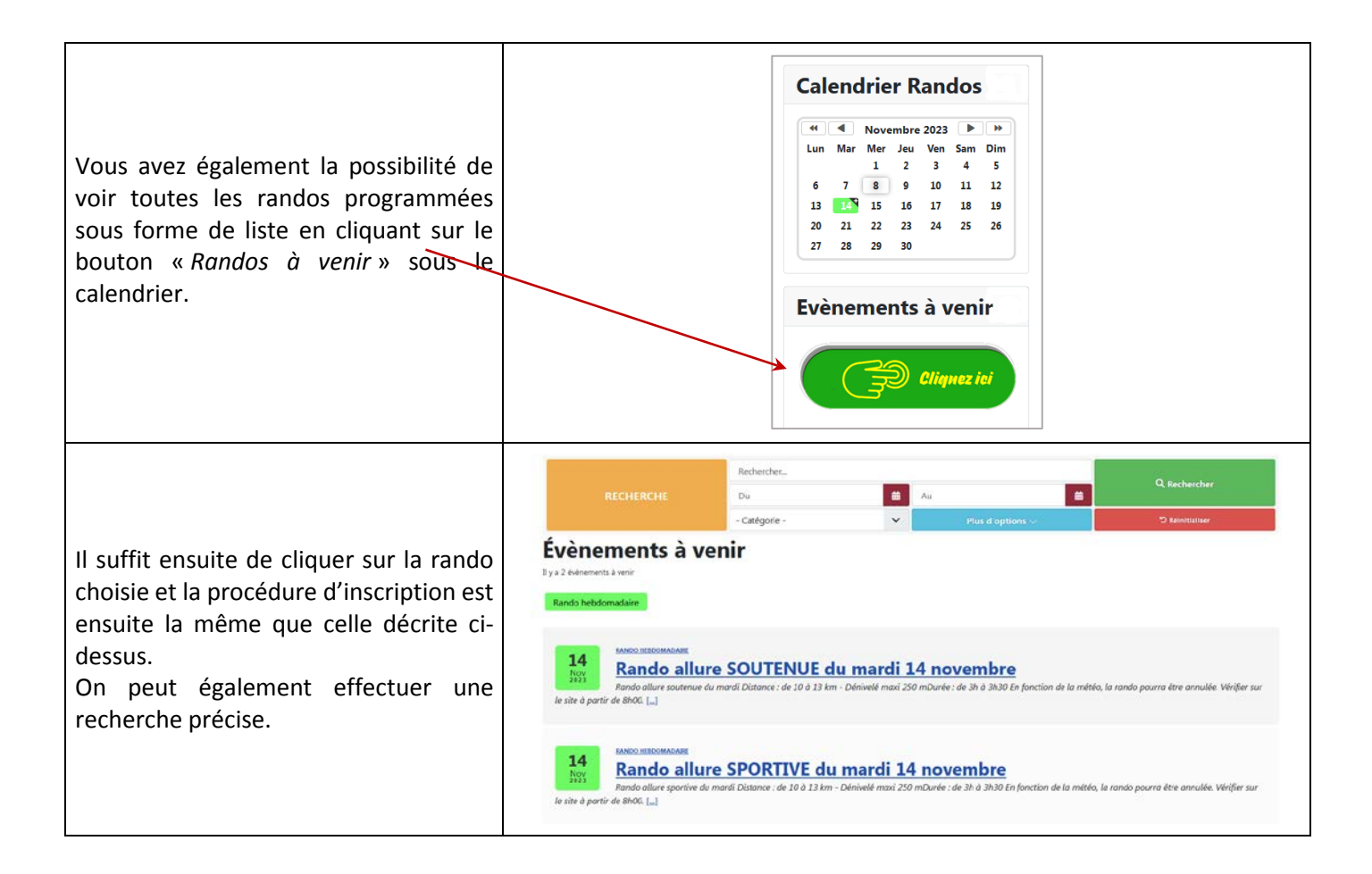